Lernen Sie, wie Sie Ihre Zahlungs- und Lieferinformationen für Ihre Treuebestellung (LRP) aktualisieren und anpassen können.

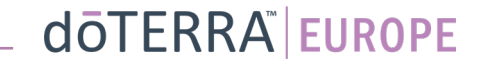

#### Es gibt zwei Möglichkeiten, zu Ihrer LRP-Treuevorlage zu gelangen

WA-MT1

Mein Account

Treuebestellungen

Benachrichtigungen

Ein Mitglied einschreiben

Abmelden

Mein Office

Meine Bestellungen

8

- 1. Über die Startseite:
- Klicken Sie auf den lilafarbenen • Button »Hinzufügen« im Feld »Meine Treuebestellung«.

#### (R) Ihre Treuebestellungen

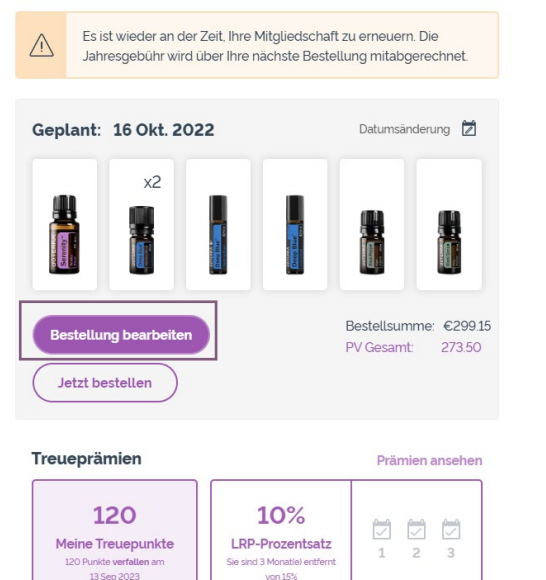

- 2. Über das Drop-down-Menü unter »Account«:
- Führen Sie die Maus über »Account« und klicken Sie auf • »Treuebestellungen«.
- Klicken Sie auf »Bestellung bearbeiten«. ٠

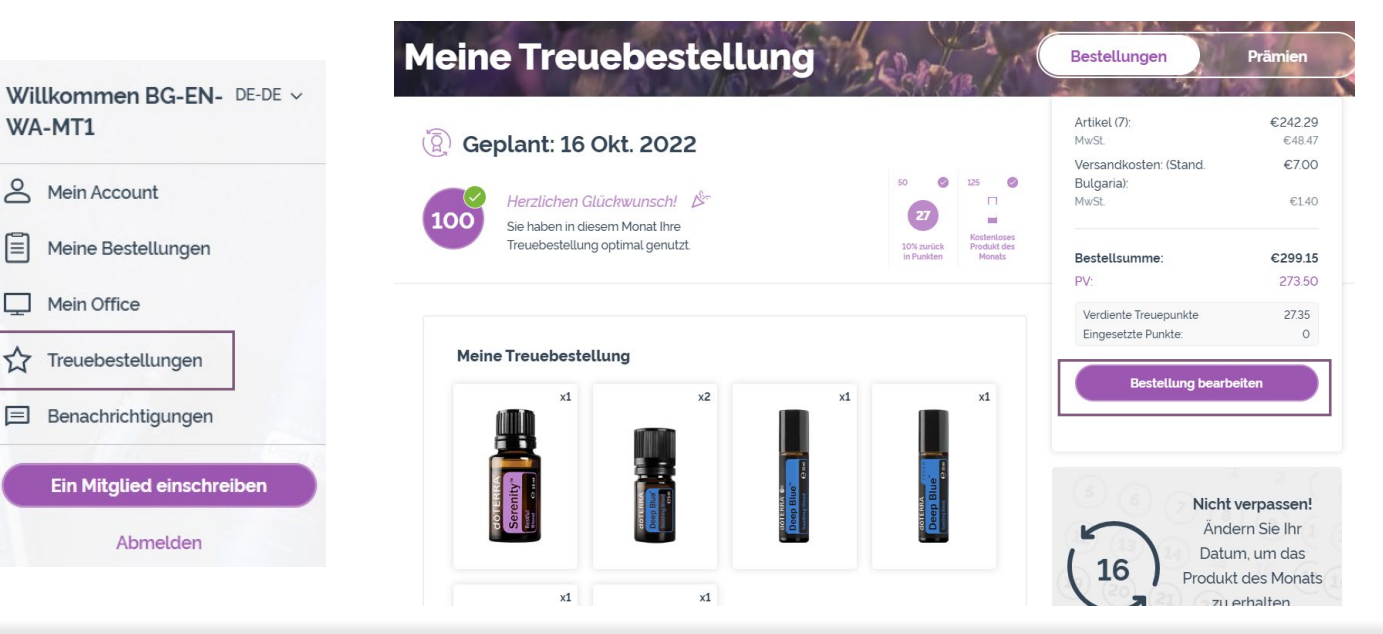

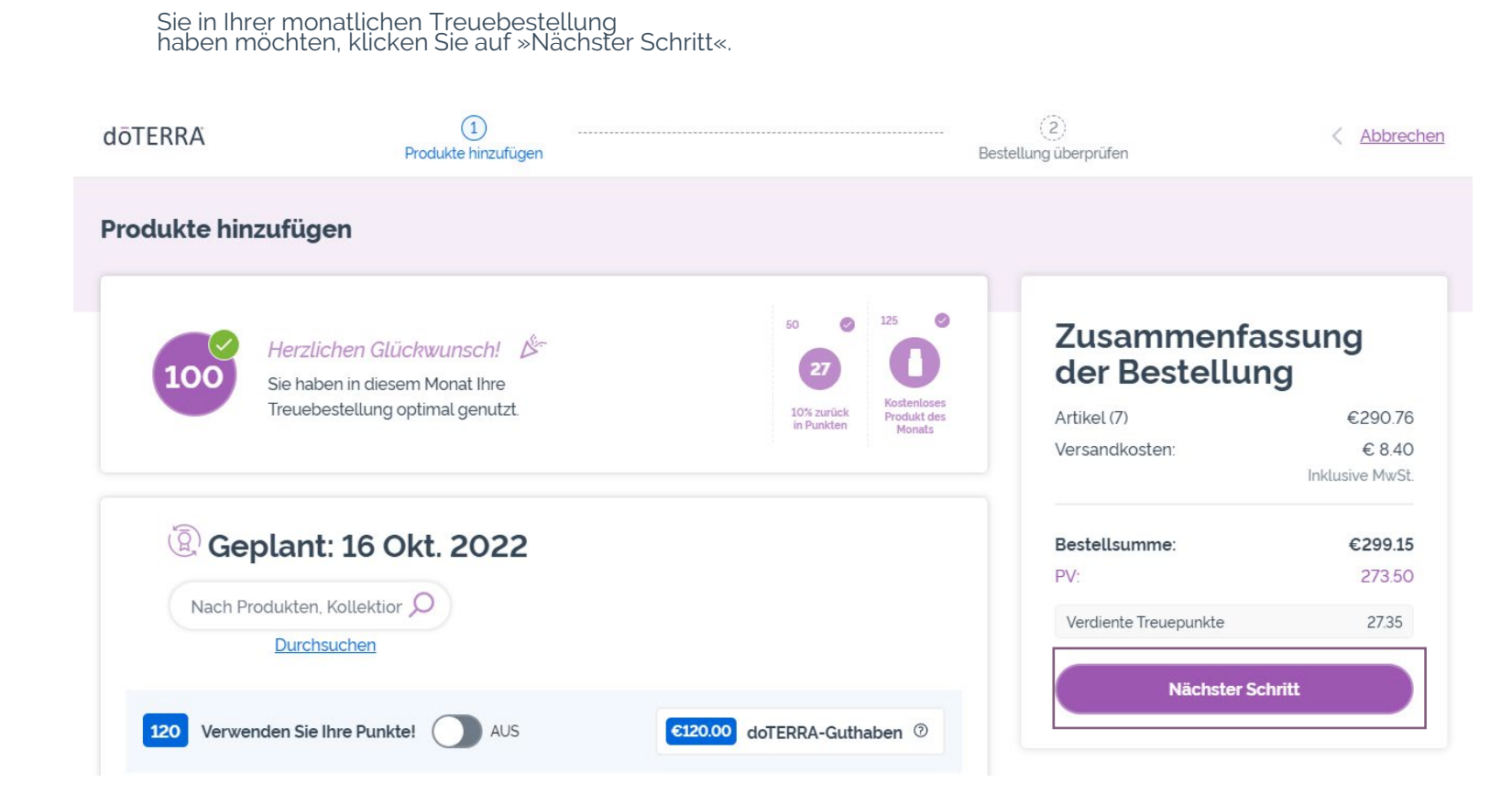

-

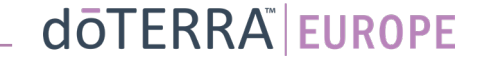

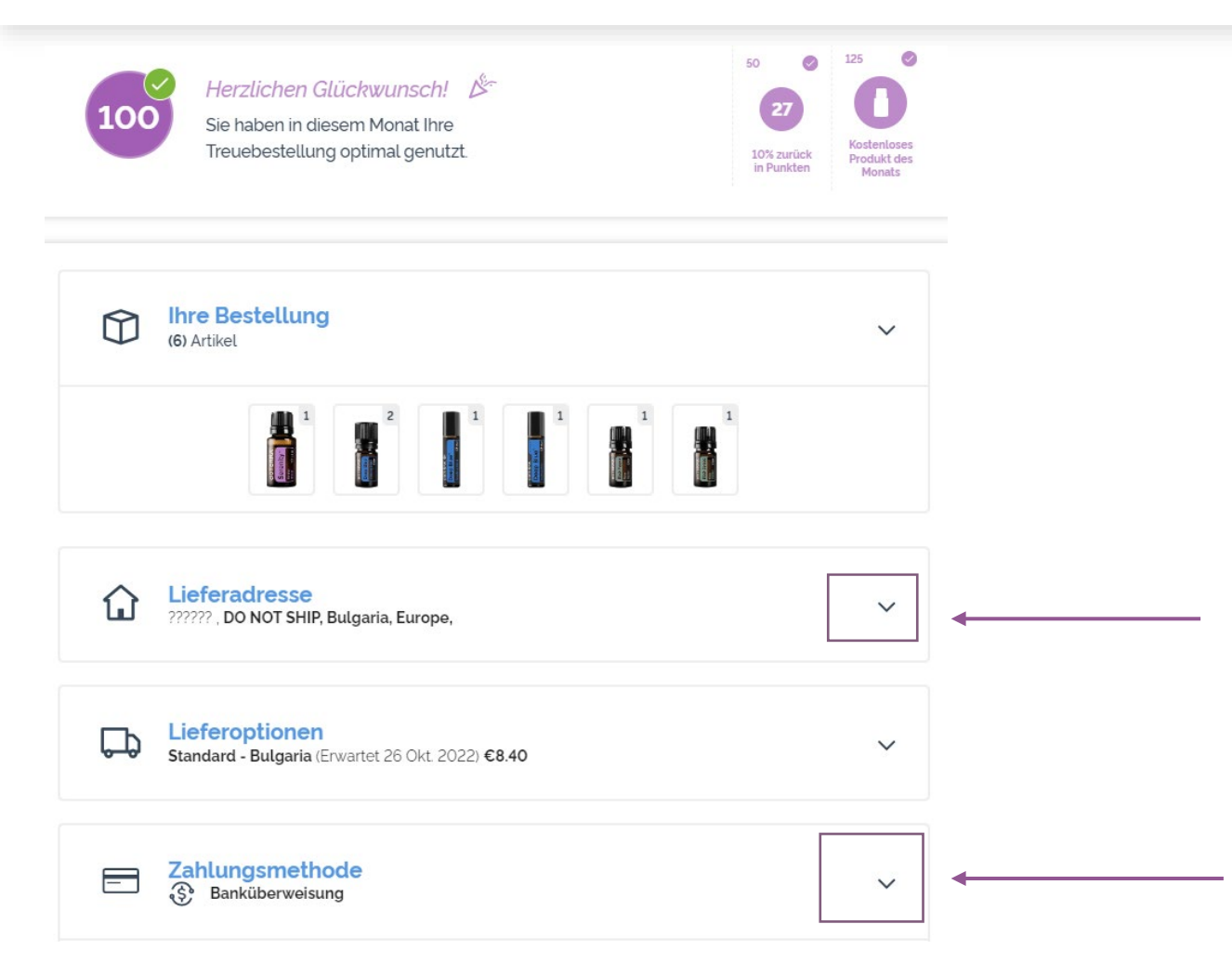

Um Ihre Zahlungs- und Lieferinformationen zu aktualisieren, gehen Sie zum zweiten Schritt »Bestellung überprüfen«.

Um die Informationen anzupassen, klicken Sie auf das »v«-förmige Symbol neben dem gewünschten Abschnitt.

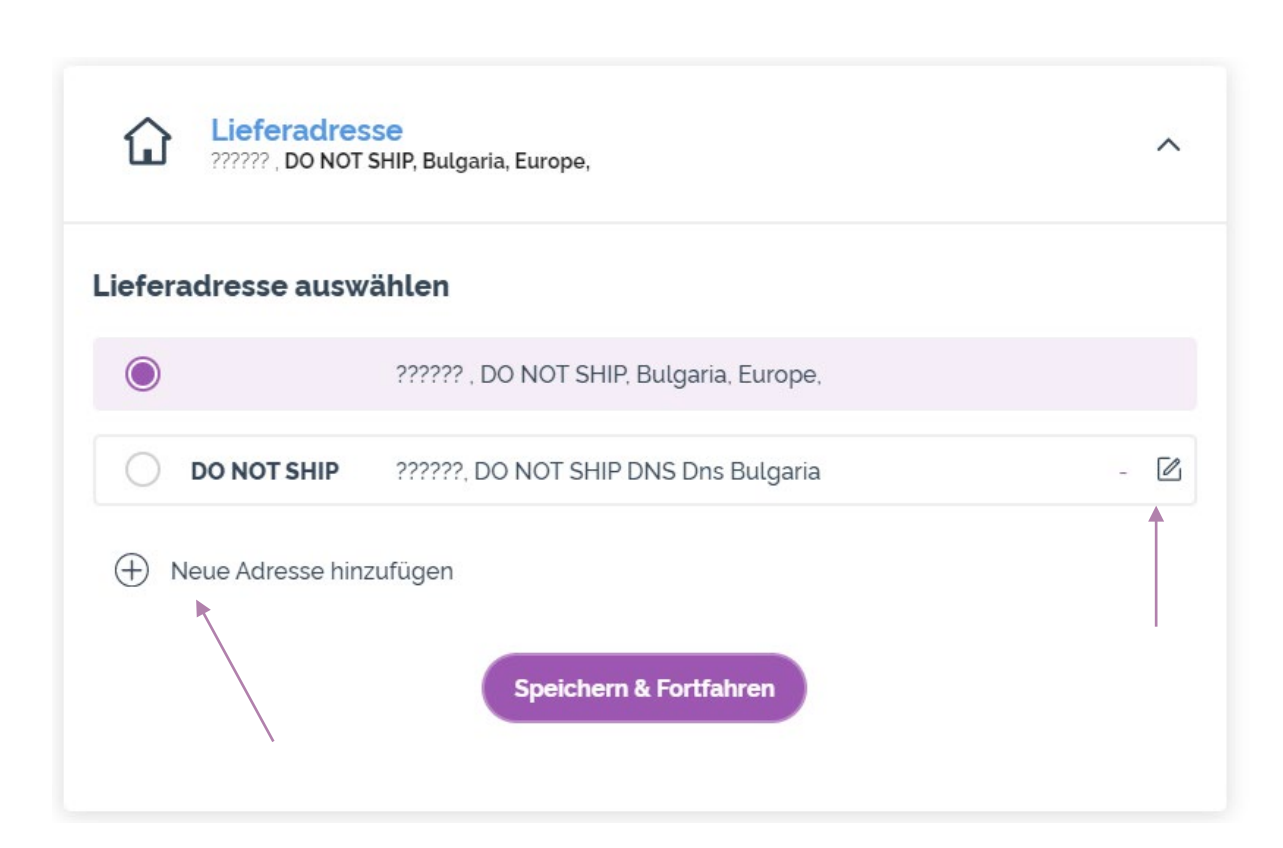

Um Ihre Lieferadresse abzuändern, öffnen Sie bitte den Abschnitt mit dem »v«-förmigen Symbol.

Wo sich der lilafarbene Icon befindet, sehen Sie Ihre aktuelle Lieferdresse.

Sie können eine bestehende Adresse abändern, wenn Sie auf den »Bearbeiten«-Icon klicken (einen Stift in einem Quadrat).

Um eine weitere Adresse einzutragen, klicken Sie auf »Neue Adresse hinzufügen«.

Sobald Sie Ihre Änderungen vorgenommen haben, klicken Sie auf den lilafarbenen Button »Speichern & Fortfahren«.

### dōTERRA<sup>®</sup> | EUROPE

| ^      | oder Premiumlieferung)<br>abzuändern, öffnen Sie den Bereich<br>»Lieferoptionen«. |
|--------|-----------------------------------------------------------------------------------|
|        |                                                                                   |
| €8.40  | Wählen Sie Ihre präferierte                                                       |
| €12.00 | Liefennethoue von der Liste dus.                                                  |
|        | ^<br>€8.40<br>€12.00                                                              |

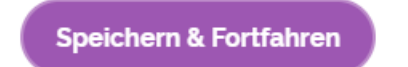

Sobald Sie Ihre Änderungen vorgenommen haben, klicken Sie auf den lilafarbenen Button »Speichern & Fortfahren«.

doterra europe

Um Ihre Lieferungsart (Standard-

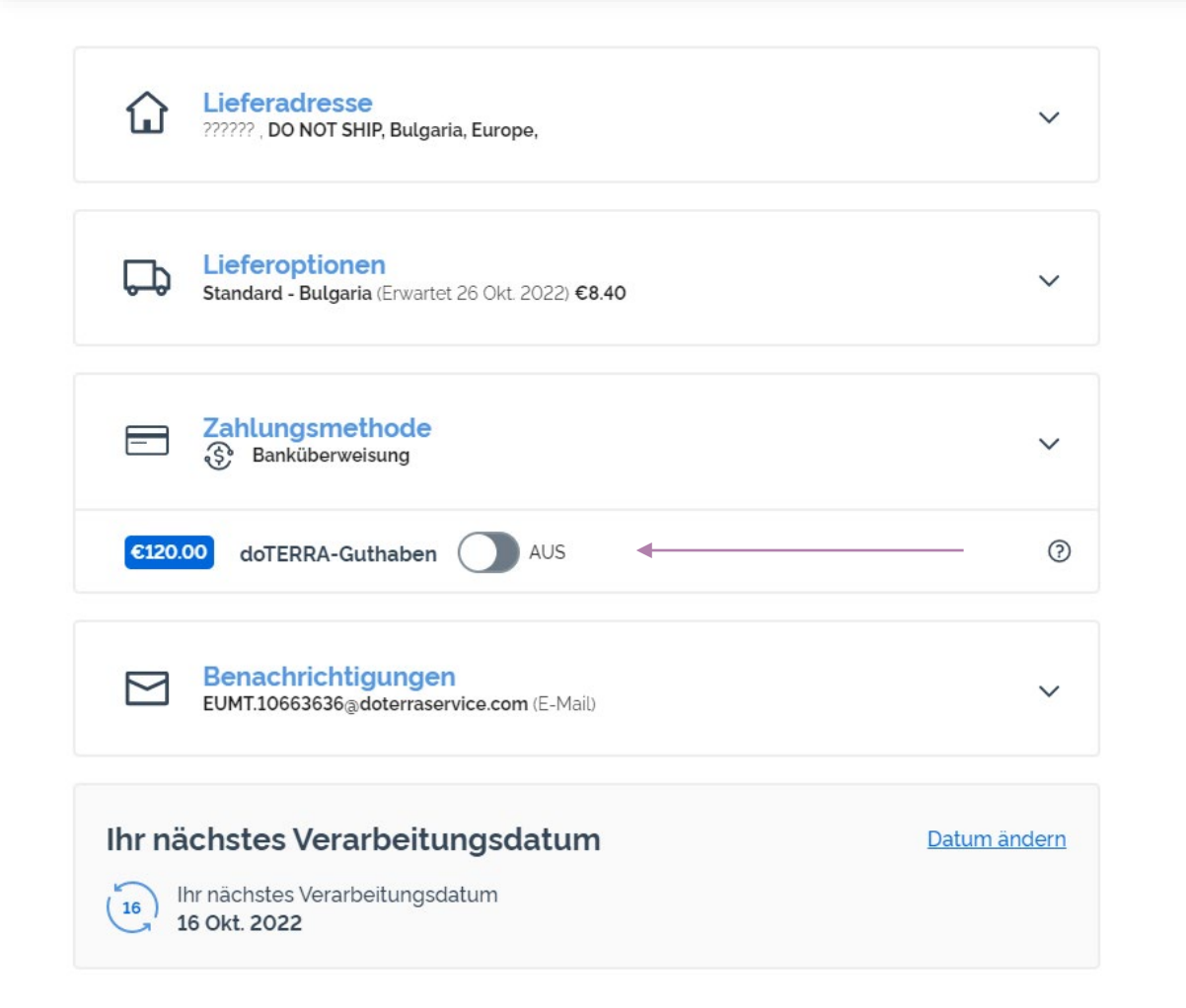

Um Ihr »dōTERRA-Guthaben« zu verwenden, klicken Sie einfach auf den Schieber im Abschnitt »Zahlungsmethode«.

Wenn Sie nicht genügend »dōTERRA-Guthaben« haben, um die Kosten ihrer gesamten Bestellung abzudecken, wird über die gewählte Zahlungsart die restliche Summe bezahlt.

| Lieferoptionen<br>Standard - Bulgaria (Erwartet 26 Okt. 2022) €8.40 | ~        |
|---------------------------------------------------------------------|----------|
| E Zahlungsmethode<br>Banküberweisung                                | ^        |
| 6120.00 doTERRA-Guthaben                                            | 0        |
| Wählen Sie eine Zahlungsmethode aus                                 |          |
| Visa Visa 1111 EXP 08/25 -                                          |          |
| Banküberweisung - Standard                                          | Zeigen 🗹 |
| Eine neue Kredit-/Bankkarte hinzufügen                              |          |
| Verfügbare Zahlungsmöglichkeiten 👦 📭 🕢 💱 🚾 🚥                        | PuyPat   |
|                                                                     |          |

Wenn Sie eine **Zahlungsart ändern oder eine neue Methode hinzufügen** möchten, öffnen Sie bitte den Abschnitt »Zahlungsmethode«.

Sie können eine bestehende Adresse **abändern**, wenn Sie auf »Bearbeiten«-Icon klicken (einen Stift in einem Quadrat).

Um eine neue Zahlungsmethode hinzuzufügen, klicken Sie auf »Neue Zahlungsmethode hinzufügen«.

Sobald Sie Ihre Änderungen vorgenommen haben, klicken Sie auf den lilafarbenen Button »Speichern & Fortfahren«.

# Zusammenfassung der Bestellung

| Artikel (7)           | €290.76         |  |
|-----------------------|-----------------|--|
| Versandkosten:        | € 8.40          |  |
|                       | Inklusive MwSt. |  |
| Bestellsumme:         | €299.15         |  |
| PV:                   | 273.50          |  |
| Verdiente Treuepunkte | 27.35           |  |

Jetzt Bestellung überprüfen

Verarbeiten am 16 Okt. 2022

Bitte überprüfen Sie jeweils, ob Ihre Änderungen gespeichert wurden.

Sobald all Ihre Zahlungs- und Lieferinformation korrekt ist, wählen Sie zwischen »Jetzt Bestellung abschicken« und speichern, was Sie per Klick auf »Verarbeiten am [Datum]« auslösen.

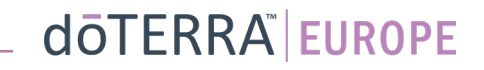